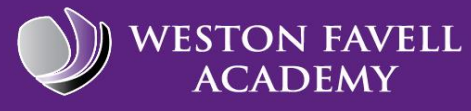

## Learning from Home with Login's and Passwords2020

## MyOn

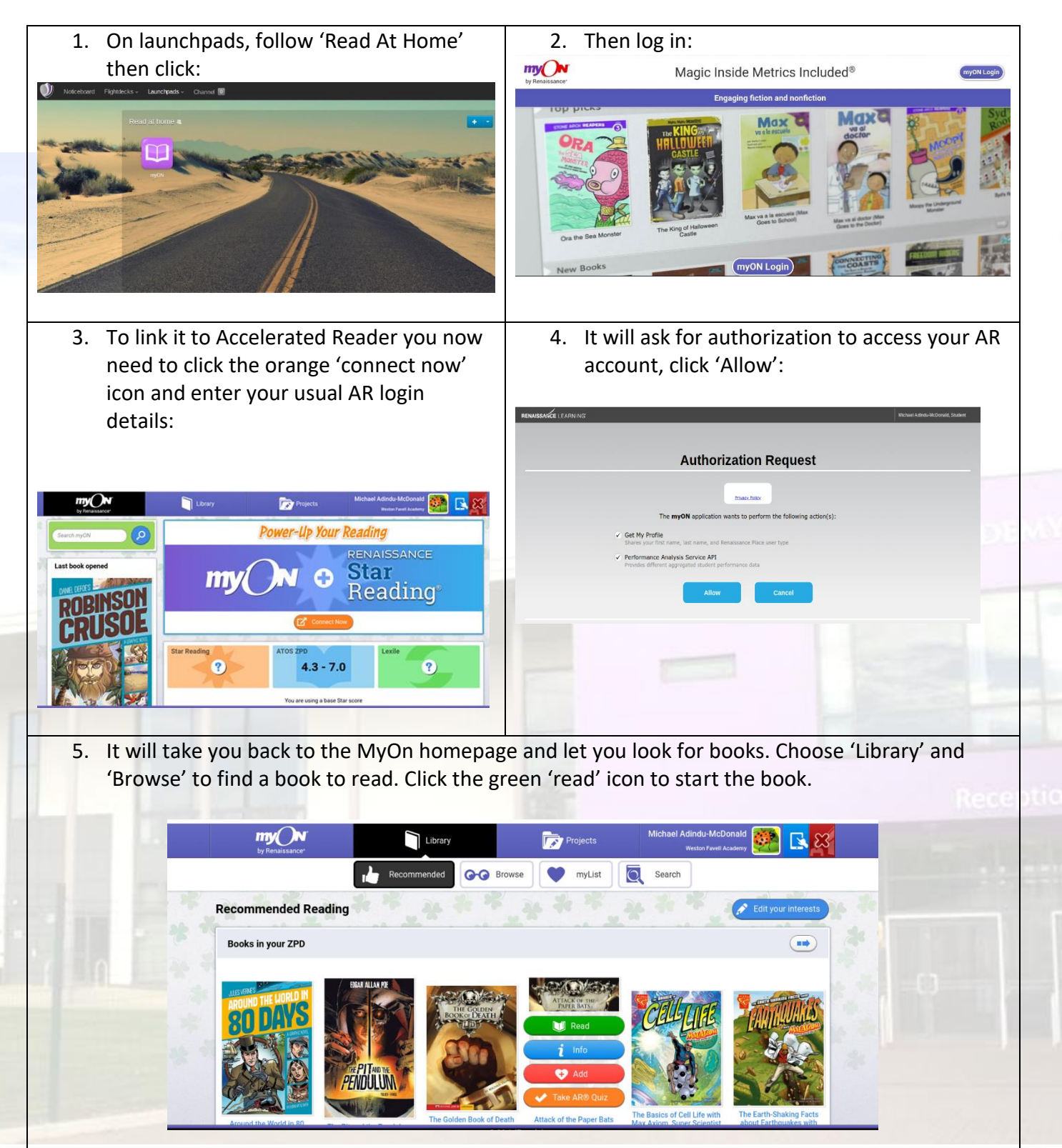